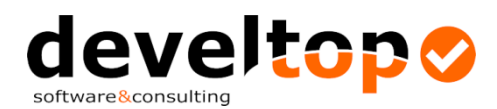

## Aktualisierung der Vertragspartnerdaten

## Voraussetzung: Professional-Version oder Modul Distanzanzeiger

## **Durchführung:**

Aufruf des Menüpunktes "Extras" (links oben)

| 🔰 ТК  | Win              | V4.6.0                        |                       |         |                 |      |  |
|-------|------------------|-------------------------------|-----------------------|---------|-----------------|------|--|
| Datei | Extr             | Extras Hilfe                  |                       |         |                 |      |  |
| Bear  | දා<br>*]         | Vertragspartner aktualisieren |                       | hnungen | Neue Abrechnung | X Lö |  |
| D'Cu. |                  | Vorschläge aktualisieren      | schläge aktualisieren |         |                 |      |  |
|       | $\odot$          | Zeitenprüfung                 |                       | ingeben |                 |      |  |
| 112   | Abrechnen Abr Nr |                               | Datient               |         |                 |      |  |

und Auswahl "Vertragspartner aktualisieren..."

Wichtig! Wenn Sie Ihre Vertragspartner eventuell selbst bereits überarbeitet haben und nicht möchten, dass bei bestehenden Vertragspartnern der Name und die Adresse korrigiert wird, unbedingt das entsprechende Hakerl entfernen!

Es wird das Aktualisierungsfenster angezeigt mit dem Fortschritt der Aktualisierung angezeigt:

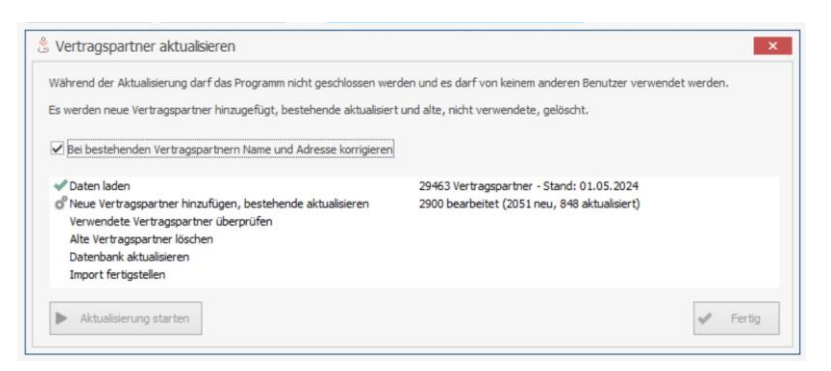

Nach erfolgter Aktualisierung wird dies in einem eigenen Fenster angezeigt und kann mit [OK] bestätigt werden.

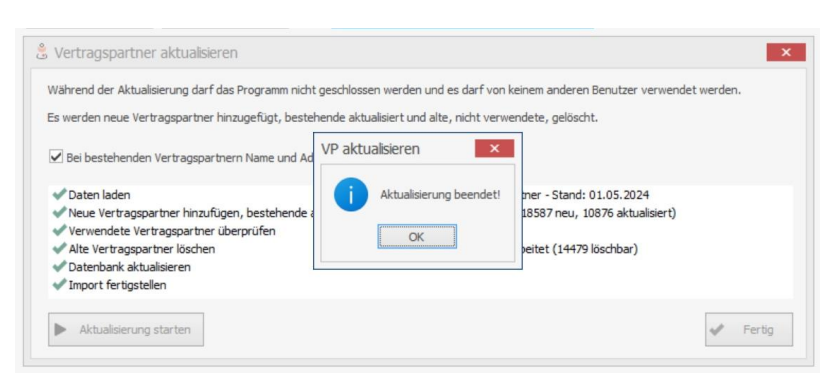

Mausklick auf [Fertig] schließt das Aktualisierungsfenster.

Hinweis: Die Vertragspartnerdaten wurden vom Dachverband der Sozialversicherungen zur Verfügung gestellt und von uns überarbeitet und mit den Ortskennzahlen ergänzt. Sie müssen möglicherweise bei der ersten Abrechnung trotzdem Korrekturen bei Ihren Daten durchführen, die jedoch keinen großen Zeitaufwand darstellen.